# SICK LEAVE HOURS TRANSFERRING INTO/OUT OF DISTRICT

## (PSL-W023)

Sacramento City Unified School District

#### 1.0 SCOPE:

1.1 This work instruction is used to process forms for sick leave hour(s) transfers out of the district and into the district at Sacramento City Unified School District.

#### 2.0 RESPONSIBILITY:

2.1 Personnel Office Assistant

3.1 Director of Human Resource Services

#### 3.0 APPROVAL AUTHORITY:

Signature

Date

## 4.0 DEFINITIONS:

- 4.1 Sick Leave hours—Sick leave hours that a new employee had from a former district; employee can be classified or certificated.
- 4.2 Sick Leave Transfer Form(s) and/or Request for Sick Leave Balance Form—Document from the former district and/or Sacramento City Unified School District form that contains the sick leave hours and or request to transfer in or out the employee's sick leave hours.
- 4.3 POA—Personnel Office Assistant.
- 4.4 ESCAPE—Software program used to maintain and hold all of the transactions made on all district employees' employment records.
- 4.5 BMI BMI Imaging System is a company of Online Technology Group (OTG.)

#### 5.0 WORK INSTRUCTIONS:

- 5.1 Review sick leave transfer form to determine if employee is currently working for our district:
  - 5.1.1 Log into the personnel module in Escape and select Access Methods.
  - 5.1.2 Select Person Locator and select the <Enter> key.
  - 5.1.3 Type in the employees name and/or social security number and select <F3> and select <Enter> key twice.
  - 5.1.4 Select the <Alt> key and select Lists.
  - 5.1.5 Select the Leave Balances and hit the <Enter> key.
  - 5.1.6 The remaining balance of sick leave is displayed.
- 5.2 POA verifies that the document submitted has been signed and/or stamped by the former district.
- 5.3 POA determines the hours to adjust in the leave balance screen by multiplying the days he or she is transferring into our district by the hours he/she works in a day.
- 5.4 If transferring out, write in the amount of sick leave hours on the designated section of the form (See 5.1.1 to 5.1.6 above.)

# SICK LEAVE HOURS TRANSFERRING INTO/OUT OF DISTRICT (PSL-W023)

#### Sacramento City Unified School District

- 5.5 If transferring in, use the Request for Sick Leave Balance form to request the sick leave to be transferred in from the former district and input the amount of sick leave hours designated on the former districts form:
  - 5.5.1 Log into the personnel module in Escape and select Access Methods.
  - 5.5.2 Select Person Locator and select the <Enter> key.
  - 5.5.3 Type in the employees name and/or social security number and select <F3> and select <Enter> key twice.
  - 5.5.4 Select the <Alt> key and select Lists.
  - 5.5.5 Select the Leave Balances and hit the <Enter> key.
  - 5.5.6 Select the <Alt> key and select <File>.
  - 5.5.7 Select <Adjustment>.
  - 5.5.8 Enter the amount of sick leave transferred into the Sacramento City Unified School District
- 5.6 Copy to district employee's personnel file, employee's home, and for your records.

#### 6.0 ASSOCIATED DOCUMENTS:

- 6.1 Sick leave transfer form (outside form)
- 6.2 Request for Sick Leave Balance Form. (PSL-F063)

### 7.0 RECORD RETENTION TABLE:

| <b>Identification</b>                                                                                 | Storage               | <b>Retention</b> | <b>Disposition</b> | <b>Protection</b>                            |
|----------------------------------------------------------------------------------------------------|-----------------------|------------------|--------------------|----------------------------------------------|
| Request for Sick<br>Leave Balance<br>Form and/or Sick<br>Leave Request<br>form from<br>outside source | Binder by POA<br>desk | Life of employee | BMI                | Access limited to<br>POA and/or HRS<br>staff |

#### **8.0 REVISION HISTORY:**

| Date:    | <u>Rev.</u> | Description of Revision:                  |
|----------|-------------|-------------------------------------------|
| 12/03/04 | А           | Initial release                           |
| 10/08/07 | В           | Approval Authority department name change |

\*\*\*End of procedure\*\*\*